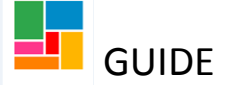

# **Referring to Shared Lives on Mosaic**

#### In summary:

- 1. Complete the Shared Lives referral form in workflow step
- 2. Send an action from your workflow to Shared Lives, and wait until placement is found
- 3. Once placement confirmed, send a purchasing step to the Purchasing team
- 4. Review placement

## 1. Completing the Shared Lives referral form

The Shared Lives referral form is embedded in your Conversation 3 and Support Plan Updates/ Review workflow steps.

• Select the Forms and Letters icon in the toolbar, and open the Shared Lives Referral form:

| What matters – Support Pla                | n Updates/Rev  | view : Guide Test (2177815)            |   |
|-------------------------------------------|----------------|----------------------------------------|---|
| 🗟 🚺 🖻                                     | 📑 🖉 (0)        | 8                                      |   |
| What Matters – Support Plan Updat         | tes/Review     |                                        |   |
|                                           |                | Optional Forms and Letters             |   |
| Sections                                  | 7. Actions Tal | Forms                                  |   |
| 1. Basic Details                          | Next Actions   | Shared Lives Referral                  |   |
| 2. Details and reason for<br>conversation |                | Support plan – Care Agency Information |   |
| 3. Short-term Action<br>Plan              |                |                                        |   |
| 4. Wellbeing and eligibility              | Next actic     |                                        |   |
| 5. Outcomes and<br>Support Plan           |                |                                        |   |
| 6. Support Plan Decision                  |                |                                        |   |
| 7. Actions Taken                          |                |                                        | - |
| indicates completed section               |                | Cancel                                 |   |
|                                           |                |                                        |   |

• Your details as the referrer and the person's details will pull through into the referral form:

| What Matters – Support Plan Update | es/Review Shared Lives Refer | ral 👔                                            |          |          |
|------------------------------------|------------------------------|--------------------------------------------------|----------|----------|
| Sections                           | 1. Referral information      |                                                  |          |          |
| 1. Referral information            |                              |                                                  |          |          |
| Indicates completed section        | Details of referrer          |                                                  |          |          |
|                                    | Name of referrer*            | Nicola Antoni                                    | <b>*</b> |          |
|                                    | Team                         | HASC                                             | <b>*</b> |          |
|                                    |                              |                                                  |          |          |
|                                    | Details of adult             |                                                  |          |          |
|                                    | Full name*                   | Guide Test                                       | <b>*</b> |          |
|                                    | Address                      | Lucas House<br>Argyle Walk<br>London<br>WC1H 8HB |          | <b>4</b> |
|                                    | Phone numbers                | Home 0208 888 8888                               |          | ]        |
|                                    |                              |                                                  |          | <b>*</b> |

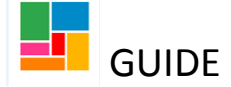

- Complete the mandatory questions around capacity, advocates and power of attorney. When selecting an answer, a further question/ table will appear for the information to be provided.
- Complete the mandatory Shared Lives criteria section, and note the list of needs Shared Lives is unable to meet:

| Shared Lives criteria                                                                                                    |                                                                                       |
|----------------------------------------------------------------------------------------------------|---------------------------------------------------------------------------------------|
| Shared Lives is currently only a                                                                                                    | vailable for people with autism or a learning disability                              |
| Please confirm the person m                                                                                                    | eets this criteria*                                                                   |
| • Yes                                                                                                    | ONO                                                                                   |
| Shared Lives will make every ef                                                                                                    | fort to find suitable placements, however will be unable to meet the following needs: |
| Sleeping Patterns                                                                                                    |                                                                                       |
| <ul> <li>Wakeful people where the h</li> <li>Where Careline cannot be p</li> </ul>                                                                                          | ost might be disturbed most nights.<br>rovided to accommodate the night time needs.   |
| Behaviours of concern<br>• Regular smearing / bodily fl<br>• Frequent self-harm.<br>• Unpredictable physical aggr<br>• Extreme Obsessive Compuls<br>• Excessive absconding. | uid discharge.<br>ession towards others.<br>sive Disorder (OCD).                      |
| Risk to Others         • Criminal Record (Non-Mino)         • Perceived / Historic risk tow         • Perceived / Historic risk tow                                         | ').<br>'ards children.<br>'ards vulnerable persons.                                   |
| Please confirm whether the                                                                                                    | person displays any of these behaviours*                                              |
| • Yes                                                                                                    | ONO                                                                                   |
| If yes, please give more deta<br>about the behaviour                                                                                                    | il<br>s                                                                               |

• Detail your referral in the following free and expanding text boxes, which are mandatory:

| Referral details                                                                                                    |      |  |
|----------------------------------------------------------------------------------------------------|------|--|
| What are you hoping to achieve<br>from a Shared Lives placement<br>both in terms of social needs<br>and living skills?* | Test |  |
| What goals are currently in the person's support plan?*                                                                 | Test |  |
| Are there any current known risks relating to the person?*                                                              | Test |  |

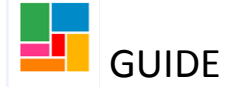

#### • Lastly, complete the consent question:

| Consent                                                           |                                                            |                                              |                            |
|-------------------------------------------------------------------|------------------------------------------------------------|----------------------------------------------|----------------------------|
| Please note that the person (o<br>friends invited to participate. | their advocate) needs to confirm they understand informat  | tion will be shared with relevant profession | onals and those family and |
| Has consent been obtained maker?*                                 | for the referral either from the person or on their behalf | by the family/advocate/decision              |                            |
| • Yes (from the person)                                           | O Yes (from their advocate)                                | ONO                                          |                            |
| If yes, how was consent ob                                        | ained?                                                     |                                              |                            |
| • Verbally                                                        | O In writing                                               |                                              |                            |

#### 2. Sending the referral to the Shared Lives team

Once you have completed the Shared Lives referral form, you will need to send an action to the Shared Lives team so this is received.

• Go to Actions taken on your Conversation 3 form or your Support Plan Updates/ Review form, and select 'Add':

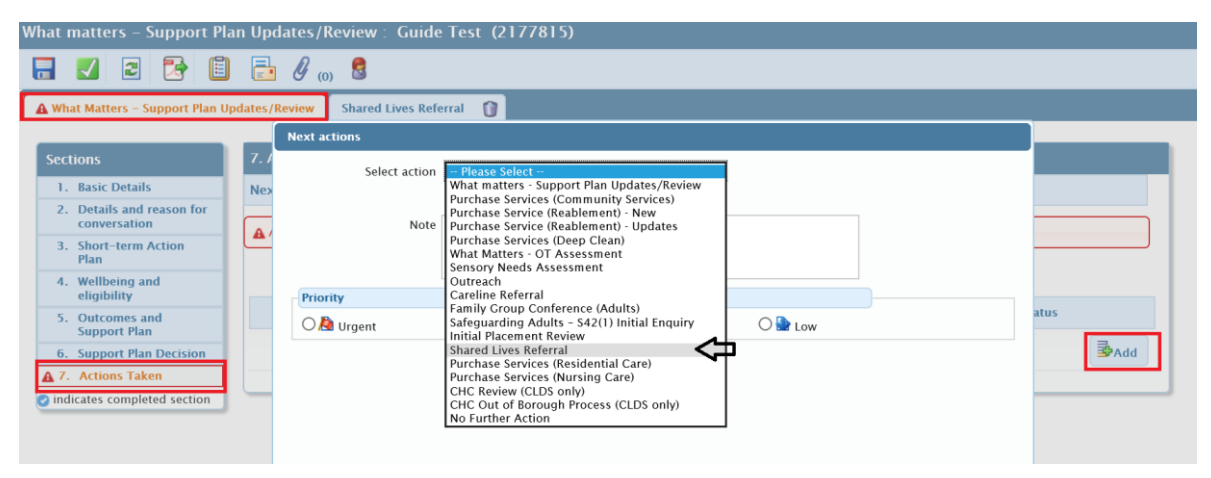

• Select Shared Lives Referral from the dropdown options, and send to 'Shared Lives Service':

| Next actions          |                                           |                     |   |
|-----------------------|-------------------------------------------|---------------------|---|
| Select action         | Shared Lives Referral                     | V                   |   |
| This next action will | be sent when you next save or the next au | tomatic save occurs |   |
| Pass to team<br>Note  | Please Select<br>Shared Lives Service     |                     |   |
| Priority              |                                           |                     | ) |
| 🔿 🚵 Urgent            | 🖲 🖹 Normal                                | 🔿 🏪 Low             |   |

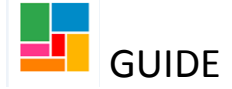

- You can choose to keep this Conversation 3 or Support Plan Updates/ Review workflow step open until a Shared Lives placement is found. If you do, then please ensure you tick 'Send immediately' when sending this next action to the Shared Lives Service (circled in image above). If you don't, they will not receive the referral until the step is finished.
- Alternatively, you can select another next action of a Support Plan Updates/ Review workflow for the future, assigning this to yourself and finishing this workflow step. You can then start this new Support Plan Updates/ Review when the Shared Lives team have confirmed the placement. You may wish to choose this option if it takes a considerable amount of time to find an appropriate placement.

## 3. Purchasing the confirmed Shared Lives placement

Once the Shared Lives team have confirmed a suitable placement, the service needs to be set up on Mosaic.

- Either resume your open workflow step (Conversation 3 or Support Plan Updates/ Review) or start the future Support Plan Updates/ Review you assigned to yourself.
- Update any information in the Conv 3/ Review form that's required in relation to this new placement arrangement, now it's confirmed.
- Under Actions taken, send a **Purchase service (personal budget)** aka a Purchase Service (Community Services) step to the Purchasing team, requesting for this service to be set up: clarify whether this is a long-term or respite arrangement

| A What Matters – Support Plan U        | pdates/Review Shared Liv | res Referral 👔                              |      |
|----------------------------------------|--------------------------|---------------------------------------------|------|
| Casting                                | Next actions             |                                             |      |
| 1. Basic Details                       | Select action            | Purchase Services (Community Services)      |      |
| 2. Details and reason for conversation |                          | Send Immediately?                           |      |
| 3. Short-term Action<br>Plan           | Pass to worker           | Find Clear Assign To Me                     |      |
| 4. Wellbeing and eligibility           | Deve to term             |                                             |      |
| 5. Outcomes and<br>Support Plan        | Pass to team<br>Note     | ASC Purchasing Team Status Please set upetd |      |
| 6. Support Plan Decision               |                          | Sent Sent                                   |      |
| indicates completed section            | - Priority               |                                             | ₩Add |
|                                        | O 🛕 Urgent               | ● 🖹 Normal 🔿 🔮 Low                          |      |

• Ensure you also select another action, of a **Support Plan Updates/ Review** step, assigning this to yourself. If the proposed scheduled date defaults to a year's time, please manually change this date to 6 weeks' time- as this is when you should be reviewing a Shared Lives placement:

| Select action  | What matters - Support Plan Lindates / Review |
|----------------|-----------------------------------------------|
| Sciect action  | what matters support than opdates/iteview     |
| Scheduled Date | 07/10/2021                                    |
| Pass to worker | Nicola Antoni Find Clear Assign To Me         |
|                |                                               |
| Pass to team   | Please Select 🔽                               |
| Note           |                                               |
|                |                                               |

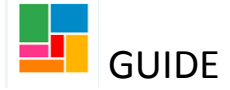

## 4. Review placement

The Shared Lives service are responsible for the carer and will undertake/record visits, reviews and further panels. This is recorded in Mosaic within the carer's record.

Practitioners remain responsible for reviews for the supported person and this should be recorded according to the What Matters guidelines.

### 5. Long-term arrangements, Carer Breaks and Respite

The Shared Lives service can arrange short or long-term placements.

- Long-term arrangements: this can be arranged as a permanent living arrangement. The carer is paid an ongoing weekly rate, banded according to the needs of the person. The supported person will be responsible for costs towards rent, board and lodging, and the care contribution.
- **Carer breaks**: for long-term Shared Lives placements, this can be used to pay a support carer when the main carer is not available. The support carer is paid directly, the equivalent weekly rate of the carer, pro-rated.
- **Respite**: This can be arranged as a one-off or recurring arrangement, if the person will need to stay with a Shared Lives carer, to provide respite from the usual long-term caring arrangements (not including Shared Lives long-term arrangements). Carers are paid a nightly rate, banded according to the needs of the person. They also receive a one-off cleaning fee.

The support plan and annual budget should be recorded and agreed as part of the annual review process. However, for Carer breaks and Respite, where exact dates are not known in advance, practitioners can use the 'What Matters – Conversation Update' workflow to record the details as they are known, and to send a request to the purchasing team to raise the Purchase Order.